#### Индивидуальный план

В раздел уведомлений **в течение** 4 календарных дней поступит оповещение о явке для подтверждения индивидуального плана работы, основанного на пройденном Вами ранее профилировании (дата, время, Ф.И.О. специалиста).

В случае отсутствия направления с отметкой о дне Вашей явки на собеседование к работодателю и причине отказа в приеме Вас на работу в признании безработным будет отказано.

> График работы территориальных Кадровых центров Саратовской области: ПН, ВТ, СР, ЧТ: 8:00 - 17:00 ПТ: 8:00 - 16:00 СБ, ВС: Выходные дни

Адреса и контактные телефоны территориальных Кадровых центров

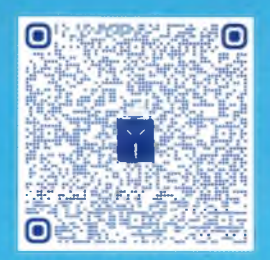

## Кадровый центр «Работа России» Саратовской области

0

Μ

Ы

В

С

0

Ц

С

e

т

я

х

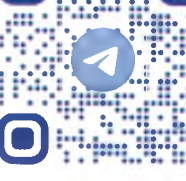

Μ

Ы

B

С

0

Ц

С

e

т

Я

х

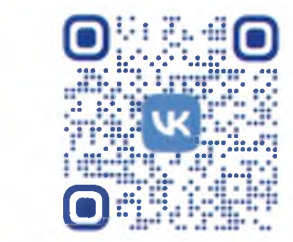

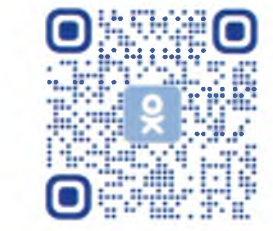

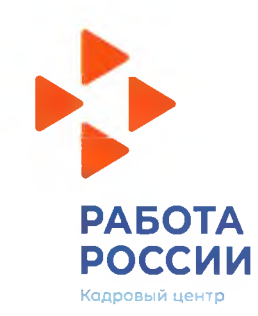

Мера государственной поддержки «Содействие гражданам в поиске подходящей работы», включая оказание содействия в составлении анкеты

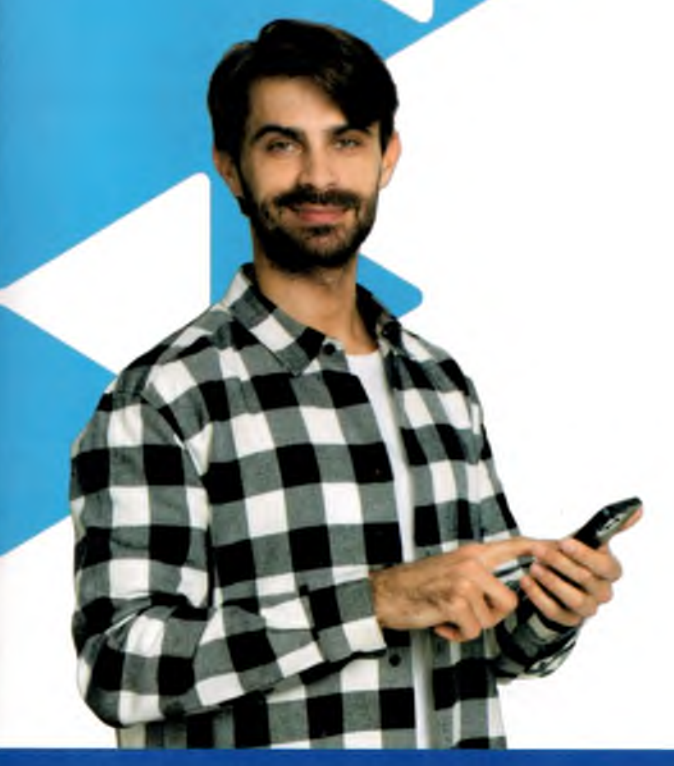

Кадровый центр «Работа России» Саратовской области

### Создание резюме

- Авторизуйтесь на портале «Работа России» с помощью подтвержденной учетной записи на портале «Госуслуги»
- Для составления резюме нажмите кнопку «Создать резюме» на главной странице или «Добавить резюме» в разделе «Мои резюме»
- На странице «Создание резюме» заполните всю необходимую информацию и нажмите «Сохранить и опубликовать»
- Для успешной модерации резюме обязательно должны быть заполнены блоки:
- Личные данные
- Место жительства
- Контактная информация
- Желаемая работа
- Опыт работы
- Образование
- Социальное положение

Резюме автоматически публикуется на портале «Работа России» после успешной модерации.

Если резюме не прошло модерацию, оно будет отправлено на доработку.

#### Заполнение заявления

- Подать заявление можно после успешной модерации резюме на странице «Мой кабинет», выбрав пункт меню «Все сервисы» и нажав на «Меры поддержки»
- 2. На странице «Меры поддержки» в разделе «Содействие гражданам в поиске подходящей работы» выберите «Подать заявление»
- 3. Укажите претендуете ли Вы на признание безработным
- 4. В разделе «Анкета» выберите резюме, по которому будет осуществляться подбор вакансий
- 5. Заполните все необходимы графы заявления
- 6. Пройдите профилирование, заполнив анкету
- 7. Нажмите «Отправить заявление».

# Отслеживание статуса заявления

- Войдите на портал «Работа России» с использованием подтвержденной учетной записи на портале «Госуслуги»
- 2. Выберите пункт «Заявления»
- На открывшейся странице можно ознакомиться с текущим статусом Вашего заявления.

### Статус «Подобраны вакансии»

- В личном кабинете соискателя в пункте меню «Все сервисы»
  выберите «Заявления»
- В заявлении со статусом «Подобраны вакансии» отметьте
  вакансии из предложенного списка не позднее 2 дней со дня поступления информации.

Для этого нажмите **«Ранжирование в** приоритетном порядке», поднимите 2 вакансии в приоритет на 1 и 2 место и нажмите **«Отправить»**. После этого заберите направления в Кадровом центре для прохождения собеседования.

Срек прохождения собеседования - 3 дня со дня поступления информации.

# Статус «Отсутствуют варианты подходящей работы»

- В личном кабинете соискателя Вам нужно посмотреть уведомление о явке
- 2. Перейдите в раздел уведомлений, нажав на колокольчик

В ленте уведомлений найдите сообщение о личной явке.